1- Lancement et accès au logiciel :

Après avoir lancé le logiciel, saisir le code 'GP' dans la case 'Identifiant' et cliquer sur 'OK'

| <b>S</b> |                   | Logon 💌                      |
|----------|-------------------|------------------------------|
| Paramé   | etres Logon       |                              |
| 1        | Merci d'entrer vo | tre User ID et Mot de passe. |
|          | Identifiant:      | GP                           |
|          | Mot de Passe      |                              |
|          | Date:             | 19/02/2015                   |
|          |                   | OK Annuler                   |

# 2- Les menus

Le Menu Fichier : Permet d'entre ou de sortir de l'application Le Menu Options :

| Le Meno Opic         | ///3 . |                                                                                                    |
|----------------------|--------|----------------------------------------------------------------------------------------------------|
| Options              |        | <i>Mode modification : [raccourci : Ctrl + M]</i> Modifier les données affichées.                    |
| 🔊 Mode Modification, | Ctrl+M | <i>Mode création</i> : [raccourci : <i>Ctrl + E</i> ] Créer de nouvelles données.                    |
| Mode Création        | Ctrl+E | <i>Mode visualisation</i> : [raccourci ; <i>Ctrl</i> + <i>Q</i> ] Consulter les données sans pouvoir |
| Mode Visualisation   | Ctrl+Q | s modifier                                                                                           |
|                      |        |                                                                                                    |

# Mode modification +F3 : Supprimer une donnée enregistrée

F2 : Annuler une donnée non enregistrée

Le Menu Administration du personnel : menu principal du logiciel vous donne accès à toutes les fenêtres.

Les données : 1-Fichier paramètres

|                                                                 | MAJ Fichier Parametres                                                                                                    |                                                          |
|-----------------------------------------------------------------|----------------------------------------------------------------------------------------------------|----------------------------------------------------------|
|                                                                 |                                                                                                    | Fichier Paramètres                                       |
| Afficher message<br>d'alerte au<br>démarrage du<br>logiciel O/N | Raison Sociale en Français       Raison Sociale en Arabe         Nom Société       MEGASOFT         C-Postal + Ville       Adresse Rue         Activer Autorisations d'Acces       Non v         Activer Message d'Alertes       N v         Unité Absences       N v         Unité Absences       H v         Code Congé Annuel:       ANNUEL v         Chemin des CV       "         Repertoire de Sauvegarde       D:SAUVPG         Logo       Type Clé:         Rainbow v       Code Clé         Ø1000010       MEGASOFT | Nombre de jours de<br>récupération en cas de<br>missions |
|                                                                 |                                                                                                    | Aperçu Img                                               |

2-Gestion des agents : cette fenêtre regroupe toutes les informations des agents: tous les champs suivis d'une étoile sont obligatoires

|                         | Identification Agent 1807                                            | Cliquer sur cet                                    |
|-------------------------|----------------------------------------------------------------------|----------------------------------------------------|
| Pour créer<br>un nouvel | [Français] Arabe                                                     | Photo espace pour insérer                          |
| agent il faut           | Matricule : A.12 * Nom : MEZIANI                                     | création ou                                        |
| cliquer sur le          | Prénom : BELAHOIAL Nom JF:                                           | modification)                                      |
| bouton                  | Sexe: M 🗸 Etat Civil C 🗸                                             |                                                    |
| 'Mode                   | Né(e) le: 09/10/1972 à 09009 BIRTOUTA Nø Acte Nais:                  |                                                    |
| Création'               | Adresse Mail:                                                        |                                                    |
|                         | Adresse Rue : N° Tel :                                               |                                                    |
|                         | Suite Adresse: Commune: 16000 ALGER                                  |                                                    |
|                         | PrénomPère: N/Pnom Mère:                                             | Conjoint Enfants Aut.Provis Tra                    |
| En cas de départ de     |                                                                      | Scolarité L'indimes Permis de Irav                 |
| l'agent, il changer     |                                                                      | Conges Absences Carlo Selou                        |
| sa position, et le      |                                                                      |                                                    |
| champs date départ      |                                                                      | Antecedent Ali Attectations Prets Sociaux          |
| apparaitra et sera      |                                                                      | Pers a Charg Service Nat. Avance Salaire CIIdque   |
| obligatorie.            |                                                                      | Langues Experience Pro Avance. IEP bouton          |
|                         |                                                                      | Sanctions Formations Accident Trav<br>correspond à |
|                         | Pos. Serv Nat: NON CONCERNE                                          | Missions Notations Heures Supp<br>des données      |
|                         | Groupe Sanguin: V Niveau Instruction: UNIVERSITAIRE V Expanse. NUN V | Avancements Permis Affect. Matériel                |
|                         | Nationalitee: UU4 ALGEMIE                                            | Dossier Adm Visa de Traval II e S a                |
|                         |                                                                      | l'agent : ses                                      |
|                         | -Pour sélectionner l'affectation et la fonction il fai               | ut cliquer sur le diplômes,                        |
|                         | bouton '' prévu à cet effet (mode modification ou cr                 | éation) contrat etc.                               |

| Poste Congé                |       |
|----------------------------|-------|
|                            |       |
| Type de Congé :            |       |
|                            |       |
| Nbre jours / Mois :        | 2.50  |
| Solde Congé Annuel:        | 17.50 |
|                            |       |
| Reliquat Congé Antérieur : | 0.00  |
|                            |       |
| Solde de Récup :           | 0.00  |

Nbre jours/ mois : nombre de jours de congés que cumule l'agent par mois 2.5 jours Solde congé annuel : calculé par le logiciel = congé du - congé pris . Solde de récup : récupérations liées aux missions.

Diplôme : liste des diplômes obtenu par l'agent

|           |                              |         | Diplômes              |                     |                       |        |
|-----------|------------------------------|---------|-----------------------|---------------------|-----------------------|--------|
| Matricule | Diplôme                      | An.Obt. | Ecole / Pays          | Mention             | Nom du Document Scané | ~      |
| A.12      | 18<br>TS EN ELECTROTECHNIQUE | 2010    | 08 ENSI<br>01 ALGERIE | <br>D1<br>TRES BIEN | Diplôme.jpg           | Apercu |
|           |                              |         |                       |                     |                       |        |

Cliquer sur le bouton 'img' pour sélectionner le diplôme (scanné) en format image ou en PDF et sur le bouton 'Aperçu' pour visualiser le document archivé

## Congés : Liste des congés annuels ou exceptionnels pris avec l'impression des titres de congés

| ĺ        | <b></b>                                                                                   |                                 |                | Gestion des cor      | ngés          |               |              |                            | _      | • ×   |                |
|----------|-------------------------------------------------------------------------------------------|---------------------------------|----------------|----------------------|---------------|---------------|--------------|----------------------------|--------|-------|----------------|
|          | N° Titre                                                                                  | Nature Congé                    | Année Date Déb | out/Fin Période Paie | Mt Congé/Nb J | Congé Du/Pris | Solde        | Nom Document               |        | ^     |                |
|          | 140000                                                                                    |                                 | 2014 01/01/20  | 014                  |               | 0.00          | 0.00         |                            | Img    | Titre |                |
|          | 140000                                                                                    | ANTOLL                          | 00/00/00       | 000                  | 0             | 0.00          | 0.00         |                            | Apérgu |       |                |
|          | 150000                                                                                    |                                 | 2015 01/01/20  | 015 0215             |               | 22.50         | 17.50        |                            | Img    | Titre |                |
|          | 100000                                                                                    |                                 | 05/02/20       | )15                  | 5             | 5.00          | 17.50        |                            | Apérgu |       |                |
|          |                                                                                           |                                 |                |                      |               |               |              |                            |        |       | Impression du  |
| Not      | iro do oona                                                                               | é : appuel / avecntionnel       | Date d         | ébut t date fi       | n du congé    |               |              |                            |        |       | titre de congé |
| Indu     | lie de cong                                                                               |                                 |                |                      |               |               | $\mathbf{N}$ |                            |        |       |                |
|          |                                                                                           |                                 |                |                      |               | C             |              |                            |        |       | J              |
|          | Absoncos                                                                                  | · lista das absancas d          | la l'acont     |                      |               |               | Total of     | congé du et total du       | u et   |       |                |
|          | Absences                                                                                  |                                 | le l'agent     |                      |               |               | congé        | pris                       |        |       |                |
|          | <b></b>                                                                                   |                                 |                | Absences             |               |               |              |                            |        |       |                |
|          |                                                                                           |                                 |                | Absences             |               |               |              |                            |        |       |                |
|          | Matricule D                                                                               | ate Absence Période Durée Natur | e Absence      |                      |               | Défalquer     | HS User      | Date Création Heure Créati | on     | ^     |                |
|          | A.12 19/02/2015 12.06 005 ABSENCES NON AUTORISEES 🔤 🗹 📄 PG 19/02/2015 15:27:13 Non Valide |                                 |                |                      |               |               |              |                            |        |       |                |
|          |                                                                                           |                                 |                |                      |               |               |              |                            |        |       |                |
| <b>—</b> |                                                                                           |                                 |                |                      |               | 6             | i la ca      | neo ost cocháo : l'ab      | 00000  |       |                |
| M        | ois corresp                                                                               | ondant à la La                  | durée de l'a   | ibsence en           |               | 5             | i la ca      | uite de la naie de l'age   | ant    |       |                |
| pa       | le                                                                                        | heur                            | 66             |                      |               | 50            |              | uite de la pale de l'aye   | 71 IL  |       |                |
|          |                                                                                           | nou                             | 03             |                      |               |               |              |                            |        |       |                |

-HS: si la case est cochée le logiciel va compenser les absences avec des heures supplémentaires (pas de retenue sur salaire)

-User, Date Création, Heure Création: nous renseigne sur l'utilisateur, date et heure de création de l'absence (l'utilisateur qui a saisi l'absence.)

-Validé/ Non Validé: Si l'interface vers e module de paie a été déclenchée ==> cette ligne sera validée et ne pourra plus être modifiée.

Situation : suite de l'identification de l'agent

| Code IRG dépend                                                                                                    |                         |                         | Mise à Jour Fichier Situation 1795 |                      | - • •               |  |  |
|----------------------------------------------------------------------------------------------------|-------------------------|-------------------------|------------------------------------|----------------------|---------------------|--|--|
| de létat civil :                                                                                                    | Matricule               | A.12 MEZIANI            | BELAHOIAL                          | Date Recrutement     | 12/10/2014          |  |  |
| WI.2,0.1, D.1                                                                                                    | Position actuel         | 0 EN ACTIVITE           | *                                  | Date Départ          |                     |  |  |
|                                                                                                    | Affectation             | 06 PROJET MAGHNIA       | * Fonction 2023                    | COMPTABLE            | *                   |  |  |
| M :Mensuel                                                                                                    | tat civil               | M 🗸 *                   |                                    |                      |                     |  |  |
| J :Journalier<br>H : Horaire                                                                                                    | Code IRG                | 2 V Nombre enfants      | 0 Pers. à charge 0                 | Taux Abat. sur IRG   | %                   |  |  |
|                                                                                                    | Type salarié            | M Y * Catsection        | n Groupe Indice                    | Salaire Base ou taux | 19,000.000          |  |  |
| grille des salaires,<br>il faut sélectionner                                                                                                    | Securité Soc            | ale 19999999999 Tau     | x CNAS Patronale 26.00             | N° Mutuelle          |                     |  |  |
| In Table Selection need       Paiement       P       CCP       * Agence Bancaire       04       CCP         cliquant       sur       la       case       Compte N*       00799999001169935151 |                         |                         |                                    |                      |                     |  |  |
|                                                                                                    | Sect. analytique        |                         |                                    |                      |                     |  |  |
|                                                                                                    | Congés<br>Nbre jours/Mo | ois 2.50 Nbre jours cun | nulés 20.00 Montant                | 12,965.00            |                     |  |  |
|                                                                                                    |                         |                         |                                    | Sais                 | ie Elements de Paye |  |  |

### Contrats :

|                                        | Contrats                                                                                                    |                                                                                                    |                                                |
|----------------------------------------|----------------------------------------------------------------------------------------------------|----------------------------------------------------------------------------------------------------|------------------------------------------------|
| Matric No Contrat Type Contrat Date Ef | Date Fin Fonction / A                                                                                                | fectation Etat du Contrat Essai 1,2 Nom Doc Scané                                                                  | ^                                              |
| A.12 50001 CDD 01/01/2                 | 15     31/12/2015     0008     ASSISTANT PDG       07     PROJET GHARDAIA   Si contrat <> CDI renseigner la date fin | Confirmé : n'est plus en essai<br>Essai : en période d'essai<br>Fin : fin de contrat<br>Rupture : arrêt du contrat | Aerou<br>Aerou<br>Durée de la<br>période d'ess |

# Affectation : historique des changements d'affectation

|           |                         |                   | Affectations |         |            |            |                      |                         |
|-----------|-------------------------|-------------------|--------------|---------|------------|------------|----------------------|-------------------------|
| Matricule | Structure               | Fonction          | Groupe       | Classif | Début      | Fin        | Motif Départ         | ^                       |
| A.12      | 05<br>PROJET MOSTAGANEM | TS02-1<br>SOUDEUR |              |         | 12/11/2014 | 01/01/2015 | 01<br>MUTATION       |                         |
| A.12      | 06<br>PROJET MAGHNIA    | TS02-1<br>SOUDEUR |              |         | 02/01/2015 | 00/00/0000 | N                    |                         |
|           |                         |                   |              |         |            |            |                      |                         |
|           |                         |                   |              |         |            |            | Sélectior<br>changer | ner le<br>nent d'affect |

# Formations :

|        |                  | FORMATIONS                   | AGENT          | [                              |          |
|--------|------------------|------------------------------|----------------|--------------------------------|----------|
| Matric | Nature Formation | D.Deb/D.Fin Organisme / Pays | Lieu Formation | Coût Formation Nom du Document | <u> </u> |
| A 12   | 51               | 01/04/2015 02 CERI           | HYDRA          | 20.000.00                      | Imq      |
| A. 12  | COMPTABILITE     | 04/04/2015 01 ALGERIE        |                | 20,000.00                      | Apérç    |
|        |                  |                              |                |                                |          |
|        |                  |                              |                |                                |          |

Avancement échelons : concerne les entreprises utilisant la grille des salaires

|                                                                                     |                                                                                                    |             | Avancements   |           |      |          |                                                                |                                                                                |
|-------------------------------------------------------------------------------------|----------------------------------------------------------------------------------------------------|-------------|---------------|-----------|------|----------|----------------------------------------------------------------|--------------------------------------------------------------------------------|
| Matricule                                                                           | Type Avancement                                                                                                    | No Decision | Date Decision | Année av. | Mois | Anc. Sit | Nouv. Sit                                                      | Prochain Avancement 🔺                                                          |
| A.12                                                                                | Automatique                                                                                                    | 2015A.12    | 12/10/2015    | 2015      | 10   | F10      | F110                                                           | 12/10/2018                                                                     |
| Automat<br>logiciel tu<br>fichier pa<br>Encoura<br>exceptio<br>Promotic<br>une pror | ique : calculé par le<br>ous les 1, 2 ou 3ans (vo<br>aramètres)<br>gement : avancement<br>nnel saisi par l'utilisate<br>on :avancement suite à<br>notion saisi par l'user | ur          |               |           |      |          | Date du proch<br>utomatique =<br>vancement a<br>ans (voir fich | nain avancement<br>= date dernier<br>automatique + 1, 2 ou<br>nier paramètres) |

Dossier administratif : archiver le dossier administratif du salarié

|         |                                                                                 | MAJ Documents |           |           |                                                |            | × |
|---------|---------------------------------------------------------------------------------|---------------|-----------|-----------|------------------------------------------------|------------|---|
| Matricu | Ile Type Document                                                               | No Ordr       | e Date Do | c         | Nom du Fichier                                 | Scan       | ^ |
| A.12    | 0010 PASSPORT PAGE -                                                            |               | 00/00/0   | 000       | 1.PDF                                          | <br>Aperçu |   |
|         |                                                                                 |               |           |           |                                                |            |   |
|         | Type de document : extrait de<br>naissance, résidence, fiche<br>familiale, etc. |               |           | Sé<br>ima | lectionner le document en format<br>age ou pdf |            |   |

Les tables visa de travail, autorisation provisoire de travail, carte de séjour et permis de travail représentent les documents requis pour les salariés étrangers (pas de nationalité algérienne)

## Heures supplémentaires

| Heures Supplémentaires |            |         |         |  |       |       |           |            | ×    |               |                |   |
|------------------------|------------|---------|---------|--|-------|-------|-----------|------------|------|---------------|----------------|---|
| Matricule              | Date HS    | Période | Type HS |  | NB HS | Récup | Récup ABS | Récup Paie | User | Date Création | Heure Création | ^ |
| A.12                   | 20/10/2015 | 1015    | 01 hs50 |  | 1.00  | 0.00  | 0.00      | 0.00       | PG   | 20/10/2015    | 22:33:53       |   |
|                        |            |         |         |  |       |       |           |            |      |               |                |   |
|                        |            |         |         |  |       |       |           |            |      |               |                |   |

Missions : Cette fenêtre permet la saisie des missions de l'agent.

| Date Départ | Date Retour | N° Ordre Miss | Moyen/Mont.Frais | Objet de la Mission   | Nb Récup | Nb Cons. | Solde Récup | Nom Document |                      |
|-------------|-------------|---------------|------------------|-----------------------|----------|----------|-------------|--------------|----------------------|
| )1/01/2011  | 31/01/2011  | 00001         | Avion 20,000.00  | Installation logiciel | 10.00    | 0.00     | 10.00       |              | <b>Img</b><br>Apergu |

-Le champs 'Nb Récup' représente le nombre de jours de récupération de la mission, calculé par le système comme suit:

-Si la mission englobe un jour de weekend ou un jour férié alors l'agent a le droit à un jour de récupération.

-Si le weekend est un jour férié alors l'agent a le droit à deux jours de récupération.

Remarque: il est possible de changer le nombre de jours de récupération correspondant au vendredi au samedi et au jour férié et ce dans le fichier paramètres

| - Récuperations |   |  |  |  |  |  |
|-----------------|---|--|--|--|--|--|
| Vendredi :      | 2 |  |  |  |  |  |
| Samedi :        | 1 |  |  |  |  |  |
| Jour Férié :    | 2 |  |  |  |  |  |

-Avancement IEP

d'affectation

en cliquant sur

le bouton 'PV Affectation'

1-Paramétrage du barème IEP : Maj Tables de codification, Bouton IEP : Cette fenêtre permet de paramétrer le barème d'avancement IEP

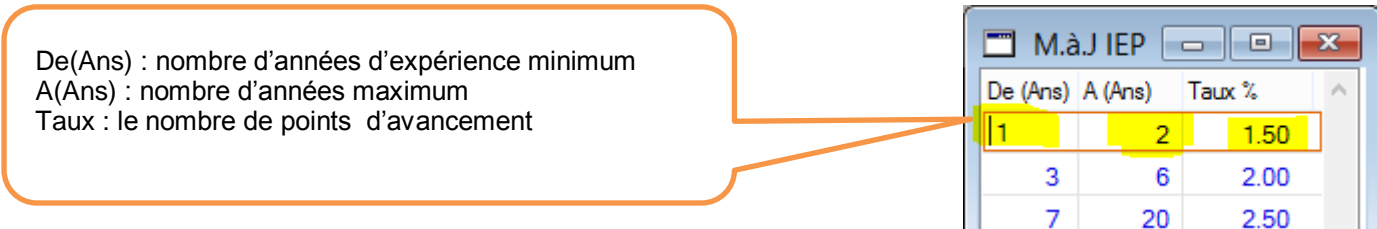

|           |          | A               | vancement IEP |     |
|-----------|----------|-----------------|---------------|-----|
| Matricule | Taux IEP | Date Avancement | N° Decision   | ^ · |
| A.12      | 2.00     | 12/10/2013      | 213A12        |     |
|           |          |                 |               |     |
|           |          |                 |               |     |

-Cette fenêtre permet la saisie de l'historique des avancements IEP de l'agent.

Remarque: afin de pouvoir utiliser la fonction de calcul automatique de l'IEP il est conseillé de saisir pour chaque agent son dernier taux d'IEP avec la date d'avancement.

### -Affectation de matériel

|           |             |                  | Affectation Matériel |        | _        |                  |      |                                     |
|-----------|-------------|------------------|----------------------|--------|----------|------------------|------|-------------------------------------|
| Matricule | Numéro PV [ | Date Affectation | Matériel             | Marque | N° Série | Date Restitution | ^    | -Une fois                           |
| A.12      | 111         | 01/01/2015       | 01<br>LAPTOP         | SONY   | 11111    | 03/01/2015       | PV A | l'affectation de<br>matériel saisie |
|           |             |                  |                      |        |          |                  |      | il est possible                     |
| 0         |             |                  |                      |        | 6 . N    |                  |      | d'imprimer le<br>PV                 |

-Cette fenêtre permet la saisie des affectations de matériel (prêt de materiel).

-Une fois le matériel restitué, il faut saisir la date de restitution et l'observation sur l'état du matériel puis PV de restitution en cliquant sur le bouton 'PV Restitution'

### -Echéancier des contrats de travail :

-Cette fenêtre nous permet de visualiser tous les contrats de travail CDD qui vont arriver à expiration, elle les catégorise en 4 groupes:

-NB< Un Mois : nombre de contrats qui vont expirer dans moins d'un mois

-Un Mois< NB<Deux mois : nombre de contrats qui vont expirer dans plus d'un mois et moins de deux mois -Deux mois < NB< Trois Mois: nombre de contrats qui vont expirer dans plus de deux mois et moins de trois mois -Trois mois <NB : nombre de contrats qui vont expirer dans plus de trois mois

Remarque: Il est possible d'afficher cette fenêtre automatiquement au lancement du logiciel, il suffit d'activer l'option dans le fichier paramètres:

### -Echéancier des périodes d'essai :

-Cette fenêtre nous permet de visualiser toutes les périodes d'essai (la première et la deuxième) :

-NB< 7 Jours : nombre de périodes d'essai qui vont expirer dans moins d'une semaine

-7 Jours< NB<15 Jours : nombre de périodes d'essai qui vont expirer dans plus d'une semaine et moins de deux semaines

-NB< Un Mois : nombre de périodes d'essai qui vont expirer dans moins d'un mois